## **TUTORIAL**

## PARA PESQUISADORES DO INSTITUTO MULTIDISCIPLAR EM SAÚDE - CAMPUS ANÍSIO TEIXEIRA - UFBA

Como se vincular corretamente ao Instituto Multidisciplar em Saúde – Campus Anísio Teixeira – UFBA, localizado na cidade de Vitória da Conquista (Ba), para que os projetos de pesquisa submetidos sejam encaminhados para apreciação pelo Comitê de Ética desta Instituição.

**Passo 1.** No momento inicial de realização do cadastro do pesquisador no site da Plataforma Brasil (<u>http://plataformabrasil.saude.gov.br/login.jsf</u>), na etapa de <u>Adicionar Instituição</u> selecione a opção <u>Sim</u> e clique em <u>Buscar Instituição</u> (Conforme a seguinte tela):

| useia vincular alguma Instituição de pesquisa?<br>- Sim )⊜ Não |                    |           |
|----------------------------------------------------------------|--------------------|-----------|
| DICIONAR INSTITUIÇÃO                                           |                    |           |
| • Nome da Instituição:                                         | Buscar Instituição |           |
| Órgão / Unidade:                                               |                    |           |
|                                                                |                    | Adicionar |

**Passo 2.** No campo <u>Nome da Instituição</u> digite ufba e clique em <u>Pesquisar</u>, logo em seguida será exibida uma listagem, na linha cuja Razão Social constar <u>Universidade Federal da Bahia – UFBA</u> na coluna <u>Ação</u> selecione o ícone correspondente a <u>Adicionar Instituição</u> (Conforme a seguinte tela):

| âmetros de Pesquisa -<br>NPJ | Nome da Instituição                                       |                       |                      |
|------------------------------|-----------------------------------------------------------|-----------------------|----------------------|
|                              | ufba                                                      |                       | Pesquisar            |
| CNPJ                         | Razão Social                                              | Nome Fantasia         | Ação                 |
| 15.180.714/0001-04           | Universidade Federal da Bahia - UFBA                      | UFBA                  |                      |
|                              | Programa de Pós-graduação em<br>Odontologia e Saúde -UFBA |                       | t. Adicionar Institu |
|                              | Programa de Pós-graduação em<br>Mecatrônica               | PPGM-UFBA             | h. //                |
|                              | Programa de Pós-Graduação em Educação                     | PPGE/FACED/UFBA       | 6. ×                 |
|                              | Programa de Pós-Graduação em<br>Contabilidade da UFBA     | PPGCONT-UFBA          | <b>i.</b> /          |
|                              | Pró-Reitoria de Pesquisa, Criação e<br>Inovação           | PROPCI-UFBA           | h. /                 |
|                              | PÓS Instituto de Ciências da Saúde                        | UFBA                  | b. /                 |
|                              | Maternidade Climério de Oliveira/UFBA                     |                       | b. /                 |
|                              | Instituto Multidisciplinar de Saúde-<br>CAT/UFBA          |                       | E. /                 |
|                              | Instituto de Saúde Coletiva / UFBa                        | ISC-UFBA              | b. /                 |
|                              | Corrência 1 a 10 de                                       | 19 registro(s) XX XXX |                      |

Fonte: http://plataformabrasil.saude.gov.br/visao/pesquisador/gerirPesquisa/gerirPesquisaAgrupador.jsf

**Passo 3.** Na tela que aparece a seguir, localize o nome <u>Instituto Multidisciplar em Saúde-Campus Anísio</u> <u>Teixeira (IMS/CAT)</u> clique sobre o mesmo e clique em <u>Adicionar</u> no canto inferior direito da página (Conforme a seguinte tela):

| DICIONAR  | RINSTITUIÇÃO                                                  |                                                                     |
|-----------|---------------------------------------------------------------|---------------------------------------------------------------------|
| • Nome d  | la Instituição:                                               |                                                                     |
| Universi  | idade Federal da Bahia - UFBA                                 | Buscar Instituição                                                  |
| Órgão / U | nidade:                                                       |                                                                     |
| · D Un    | iversidade Federal da Bahia - UFBA (UFBA)                     |                                                                     |
|           | ASSOCIAÇÃO PROAR - ASSOCIAÇÃO DO PROGRAMA D                   | E CONTROLE DA ASMA E DA RINITE ALERGICA NA BAHIA (ASSOCIACAO PROAR) |
| 1         | Centro de Atenção Psicossocial Álcool e Drogas                |                                                                     |
| 1         | Centro de Estudos e Terapia do Abuso de Drogas (CETAD)        |                                                                     |
|           | Creche- Ufba (Creche-Ufba)                                    |                                                                     |
|           | Doutorado Multiinstitucional e Multidisciplinar em Difusão do | Conhecimento (DMMDC - FACED - UFBA)                                 |
|           | Escola Politécnica                                            |                                                                     |
|           | Escola de Administração                                       |                                                                     |
|           | Escola de Dança                                               |                                                                     |
|           | Escola de Enfermagem da Universidade Federal da Bahia (I      | Escola de Enfermagem da Universidade Federal da Bahia)              |
|           | Escola de Enfermagem da Universidade Federal da Bahia (I      | EEUFBA)                                                             |
|           | Escola de Medicina Veterinaria e Zootecnia                    |                                                                     |
|           | FACULDADE DE MEDICINA DA BAHIA (FMB)                          |                                                                     |
|           | Faculdade de Economia                                         |                                                                     |
|           | Faculdade de Educação (FACED)                                 |                                                                     |
|           | Faculdade de Farmácia (UFBA)                                  |                                                                     |
|           | Faculdade de Filosofia e Ciências Humanas (FFCH)              |                                                                     |
|           | Faculdade de Odontologia da Universidade Federal da Bahi      | a                                                                   |
|           | Hospital Universitário Prof. Edgard Santos                    |                                                                     |
|           | Instituto Multidisciplinar de Saúde-CAT/UFBA                  |                                                                     |
|           | Instituto Multidisciplinar em Saúde-Campus Anísio Teixeira (  | IMS/CAT)                                                            |
|           | Instituto de Biologia (iBio)                                  |                                                                     |
| •         | Instituto de Ciências da Saúde da Universidade Federal da I   | Sahia                                                               |
| -         | POS Instituto de Ciências da Saúde (UFBA)                     |                                                                     |
| 100       | Instituto de Fisica- UFBA                                     |                                                                     |
| · •       | Instituto de Humanidades Artes e Ciencias Professor Milton    | Santos (IHAC)                                                       |

**Passo 4.** Após os passos anteriores, no campo <u>Instituições Selecionadas</u> deve constar os dados a seguir (Conforme a seguinte tela):

| CNPJ | Razão Social                         | Nome Fantasia | Situação | Órgão / Unidade                                            | Localização | Ações |
|------|--------------------------------------|---------------|----------|------------------------------------------------------------|-------------|-------|
|      | Universidade Federal da Bahia - UFBA | UFBA          |          | Instituto Multidisciplinar em Saúde-Campus Anísio Teixeira | BAHIA       | ×     |

Obs.: Caso já tenha realizado o seu cadastro no site e deseja apenas cadastrar a Instituição de Vínculo, faça

o seu login e acesse a opção <u>Alterar Meus Dados</u> localize o quadro <u>Adicionar Instituição</u> e siga o tutorial a partir do Passo 1.

| Saúde<br>Ministério da Saúde |               |                                  |                    |                                              |  |
|------------------------------|---------------|----------------------------------|--------------------|----------------------------------------------|--|
| Plataforma<br>Brazil         | Público       | Pesquisador                      | CEP                | ( Alterar Meus Dados                         |  |
|                              | Fonte: http:, | //plataformabrasil.saude.gov.br/ | visao/pesquisador/ | gerir Pesquisa/gerir Pesquisa Agrupador. jsf |  |